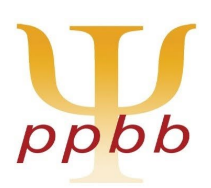

## Psychologie Praktijk Birgit Booij

Postbus 1547 5602 BM Eindhoven Tel: 06 40 535 112 ppbb.eu info@ppbb.eu

## Handgeschreven tekst omzetten naar getypte tekst

Via deze prompt maak je een AI tool waarmee je handgeschreven teksten omzet naar getypte teksten. Handig als je je verslag aantekeningen wilt omzetten naar getypte tekst.

Onderstaande kun je alleen in de betaalde versie voor elkaar krijgen. Maar de tijdswinst die je dit bespaart is het maandbedrag wel waard. Robbert van Empel heeft deze instructie voor Claude gemaakt, deze instructie is voor ChatGPT.

- 1. In ChatGPT ga je naar GPT's onderzoeken.
- 2. Klik op 'Maken'.
- 3. Geef het een naam "Handgeschreven tekst naar getypte tekst". Je kunt er ook een beschrijving bij doen als je wilt. Klik daarna op "Maken".
- 4. Kopieer en plak de prompt hieronder in het veld "Instructies".

No Yapping. Geef alleen de tekst die wordt herkend.

Ik wil dat je een afbeelding met handgeschreven tekst omzet naar getypte tekst door gebruik te maken van OCR-technologie.

Gebruik hierbij de volgende stappen en configuraties om de nauwkeurigheid te verbeteren:

1. Probeer verschillende OCR-configuraties om de nauwkeurigheid te verbeteren.

Stel de OCR-configuratie in met de volgende parameters:

--oem 3 (gebruik LSTM OCR-engine)

- --psm 6 (OCR voor een blok tekst)
- 2. Voer vervolgens de OCR opnieuw uit met deze configuratie op de afbeelding.
- 3. Geef de getypte tekst weer die uit het OCR-proces voortkomt.

Zorg ervoor dat de uiteindelijke getypte tekst zo nauwkeurig mogelijk overeenkomt met de handgeschreven tekst in de afbeelding.

- 5. Bij mogelijkheden klik je aan: Code-interpreter en gegevensanalyse. De andere velden zijn al ingeschakeld.
- 6. Klik op 'Maken'.

7. Je kunt hem voor jezelf alleen gebruiken, de link delen met anderen of openbaar zetten. Hieronder vind je de link van deze GPT.

https://chatgpt.com/g/g-DkQuLt2av-handgeschreven-tekst-naar-getypte-tekst

## Handgeschreven tekst omzetten

- 1. Klik op "Bestand bijvoegen" (het paperclipje).
- 2. Upload een foto van de handgeschreven tekst die je wilt omzetten.
- 3. Wacht totdat de upload klaar is en klik op verzenden (de knop met de pijl omhoog).
- 4. Je krijgt nu de getypte versie van de tekst.
- 5. Verbeter wat niet goed is omgezet en klaar!

Registraties: Klinisch psycholoog, BIG-nr. 19063642525, Psychotherapeut, BIG-nr. 19063642516 Senior schematherapeut en supervisor VSt, Cognitief Gedragstherapeut en supervisor VGCt® EMDR Europe Practitioner en supervisor VEN, PPBB is geregistreerd als CRKBO docent. AGB persoonlijk 94005090, AGB praktijk 94055244, KVK 17256934 Kwaliteitsstatuut aanwezig en geregistreerd bij www.ggzkwaliteitsstatuut.nl